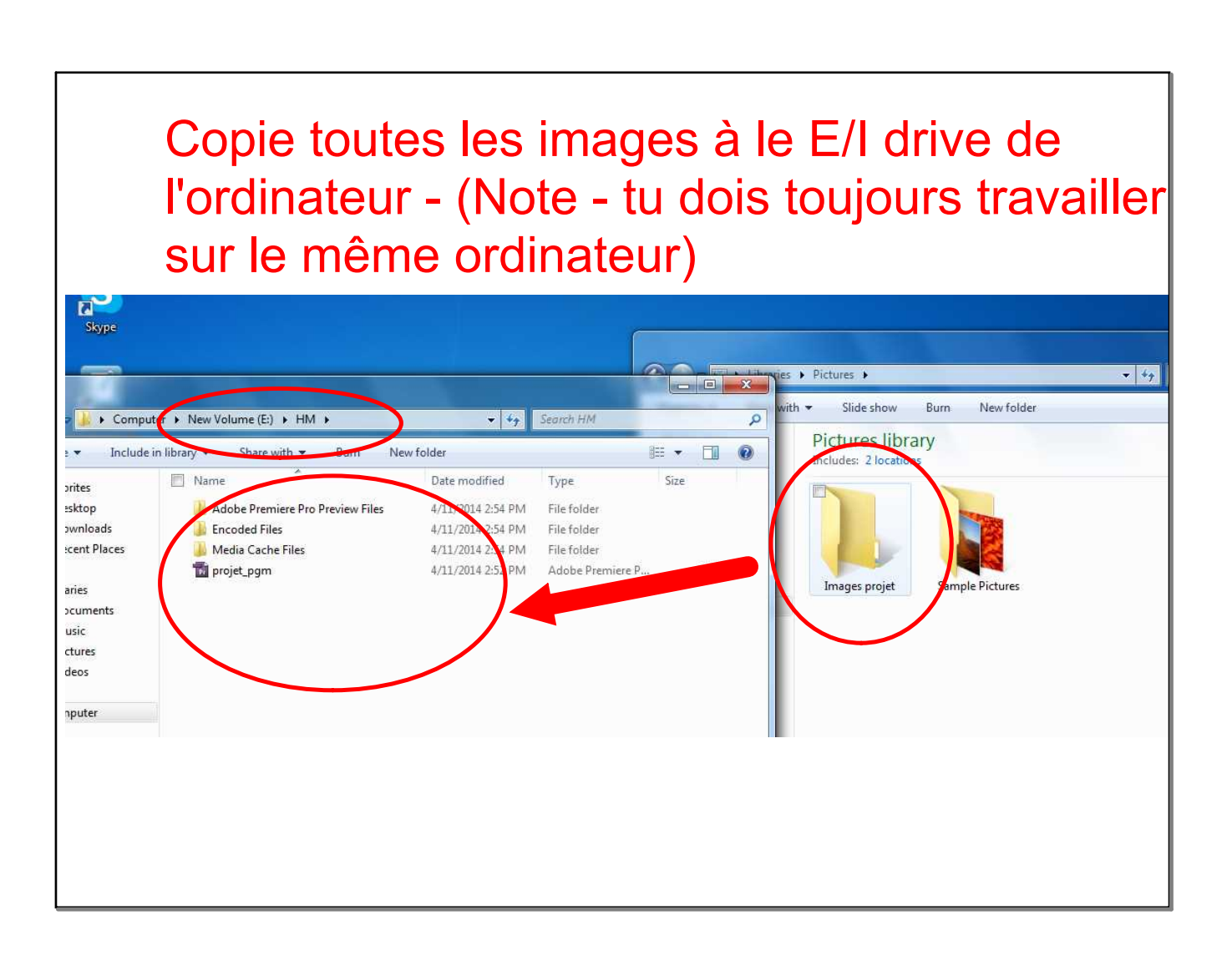

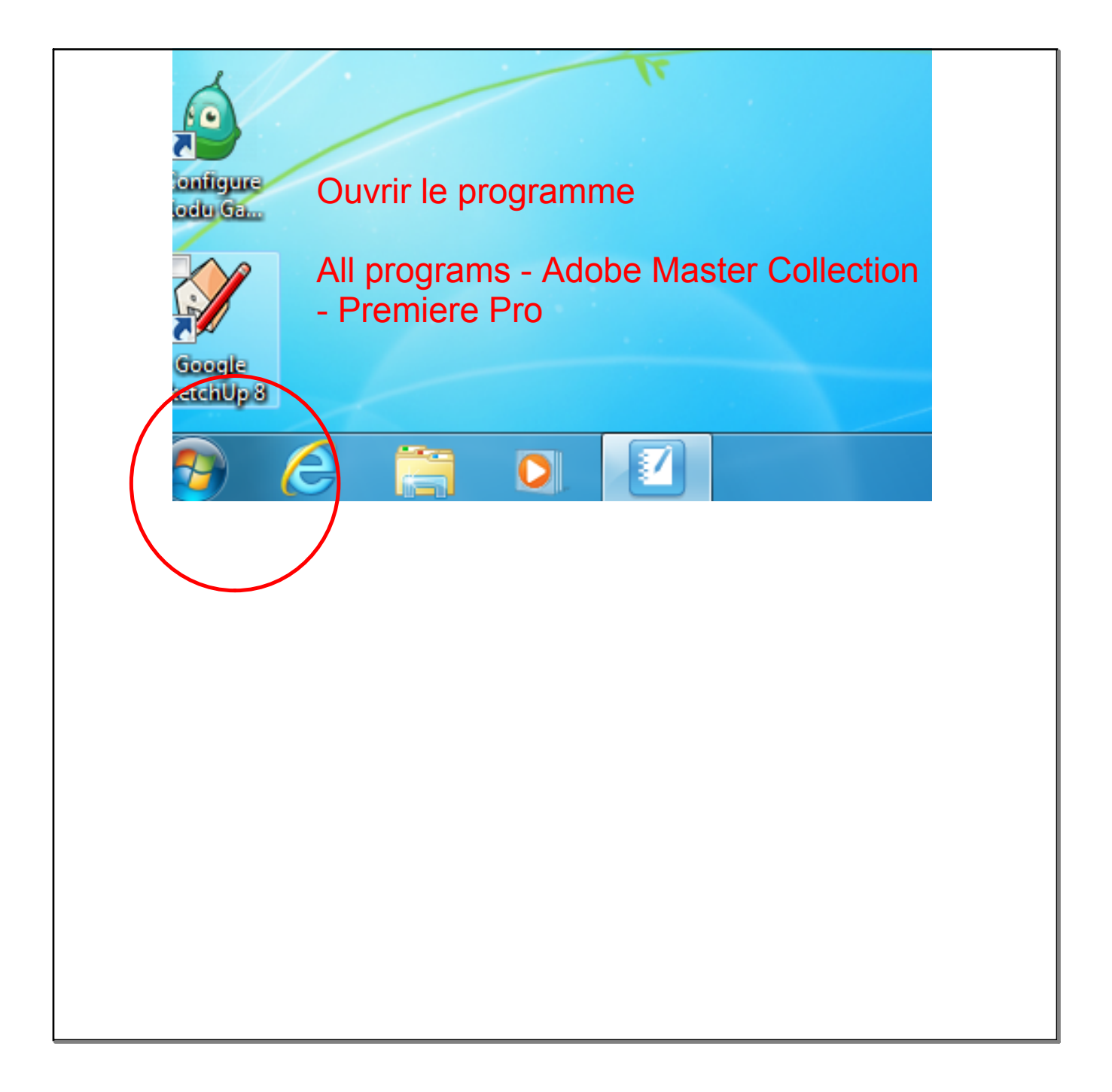

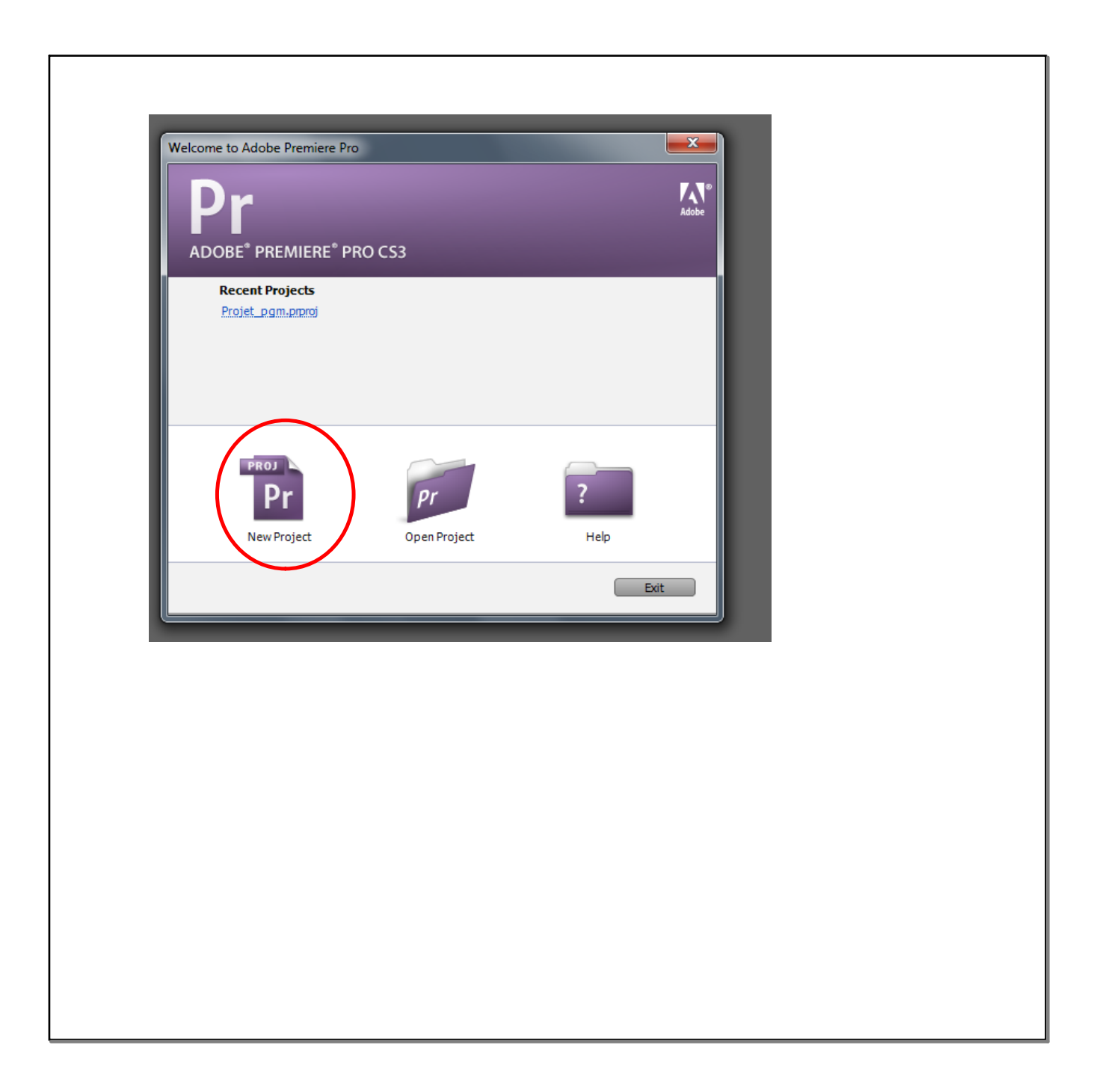

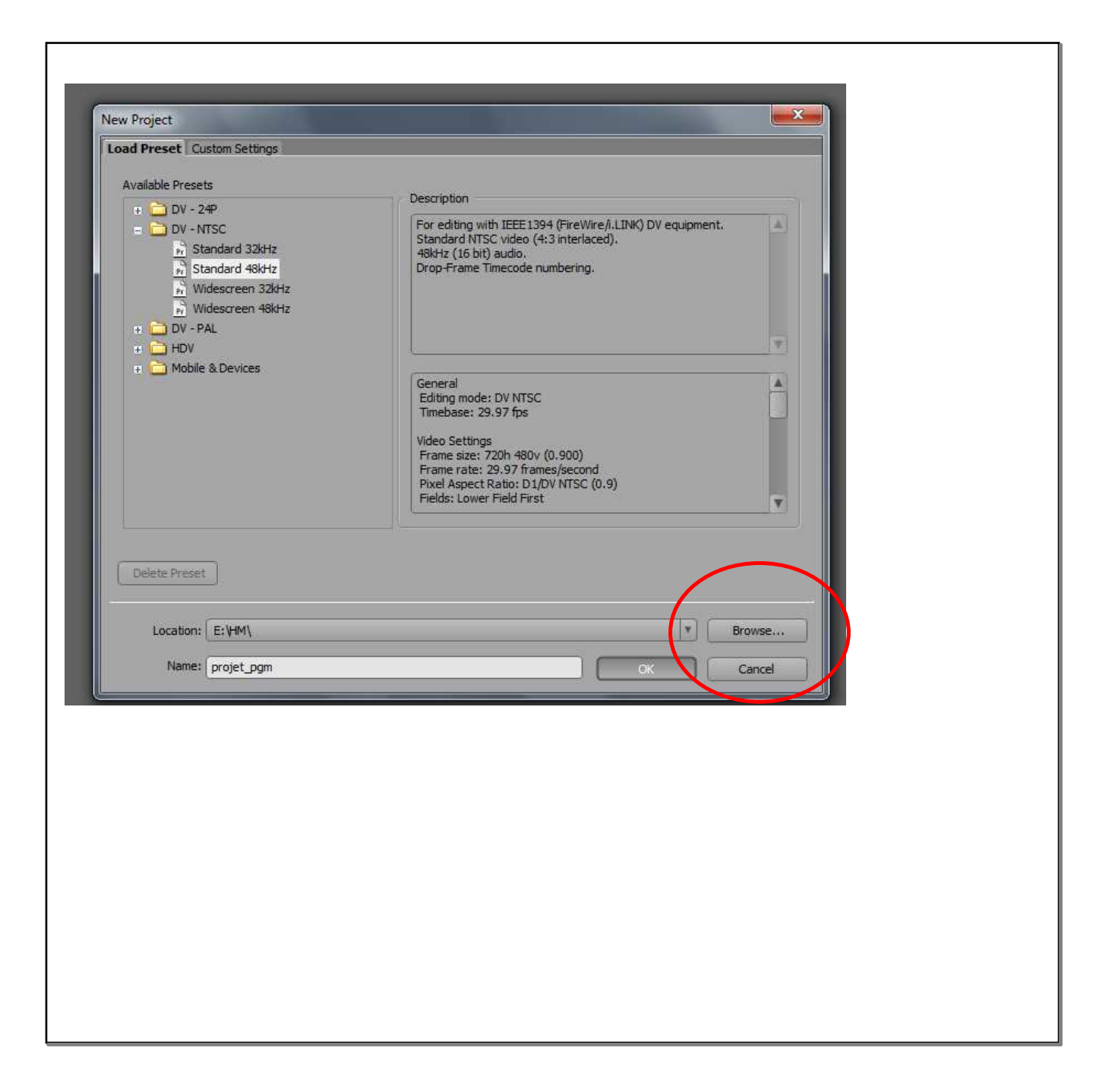

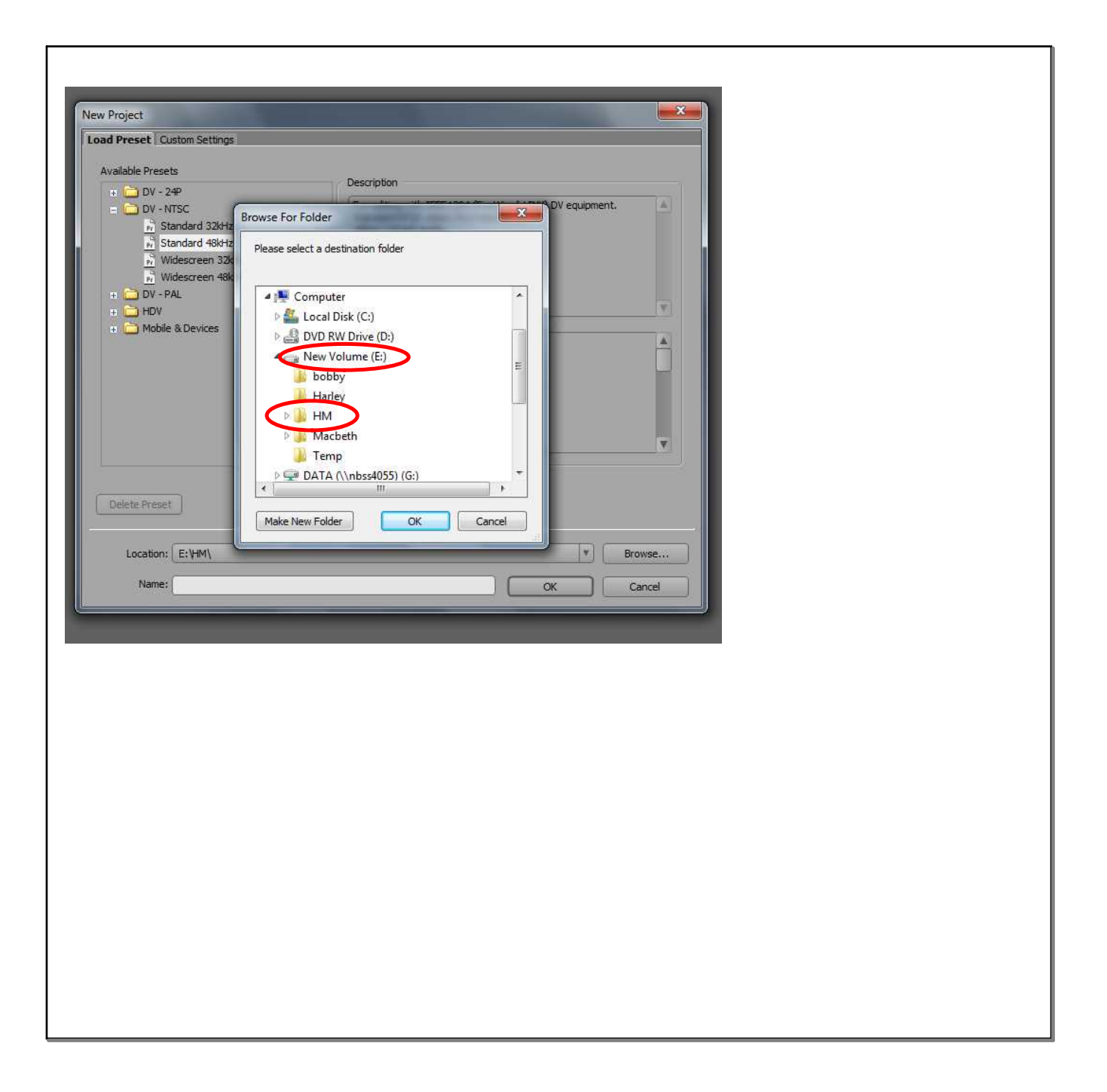

r

| Adobe Premiere Pro - E:\HM\Projet_pgm.prpr                                |                                                                                                    |
|---------------------------------------------------------------------------|----------------------------------------------------------------------------------------------------|
| Project: Project Dam ×                                                    | Inte Window Help                                                                                                    |
| Projet_pgm.pproj 1 ltem<br>Find: In: Name V<br>Iame A Labe<br>Sequence 01 |                                                                                                    |
| Double<br>clique ici                                                      |                                                                                                    |
| pour                                                                      |                                                                                                    |
| importer les                                                              |                                                                                                    |
| images 🔪 🛛 📲                                                              | ▼ 00;00;00;00 Fit ▼ 00;00;00;00<br>00:00:00:00 00 Fit ▼ 00;00;00;00                                                                                                    |
|                                                                           |                                                                                                    |
|                                                                           |                                                                                                    |
| Info x Effects History                                                    | Imeline: Sequence 01 ×   Imeline: Sequence 01 ×     00:00:00:00:00   00:01:04:02   00:02:08:04   00:03:12:06   00:04:16:08   00:05:20:10   00:06:24:12     Image: Image: I                                                                                                    |
| Curson: 00;00;34;14                                                       | Video 3                                                                                                    |
|                                                                           | ♥ Video 2                                                                                                    |
|                                                                           | ♥ ♥ Video 1<br>■ 0, N 0 0 1                                                                                                    |
|                                                                           | Image: Audio1 M   Image: Audio1 M   Image: Audio1 M   Image: Audio1 M                                                                                                    |
|                                                                           | Image: Contract of the second second seco |
|                                                                           | D Master ×                                                                                                    |
|                                                                           |                                                                                                    |
|                                                                           |                                                                                                    |
|                                                                           |                                                                                                    |
| L                                                                         |                                                                                                    |

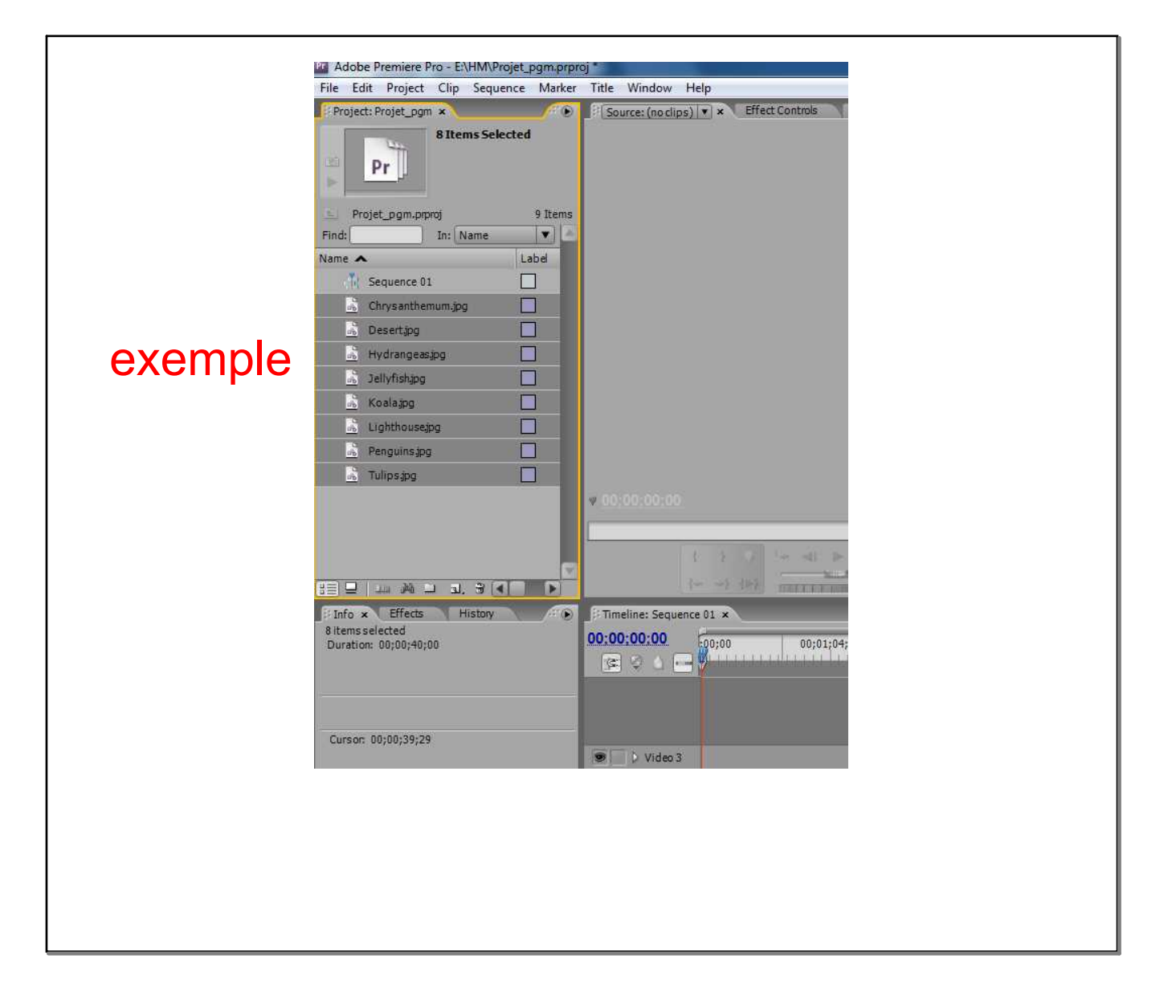

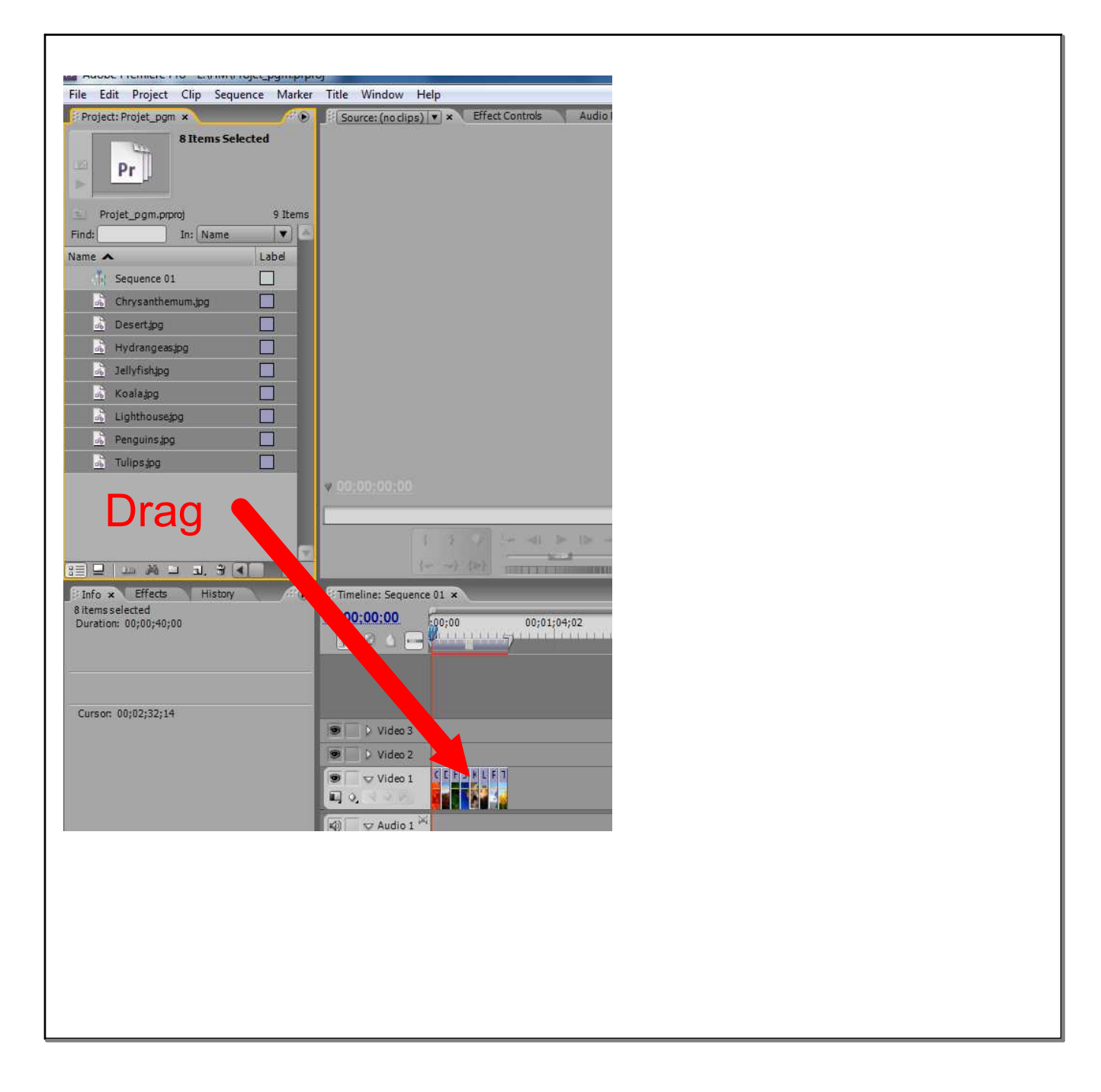

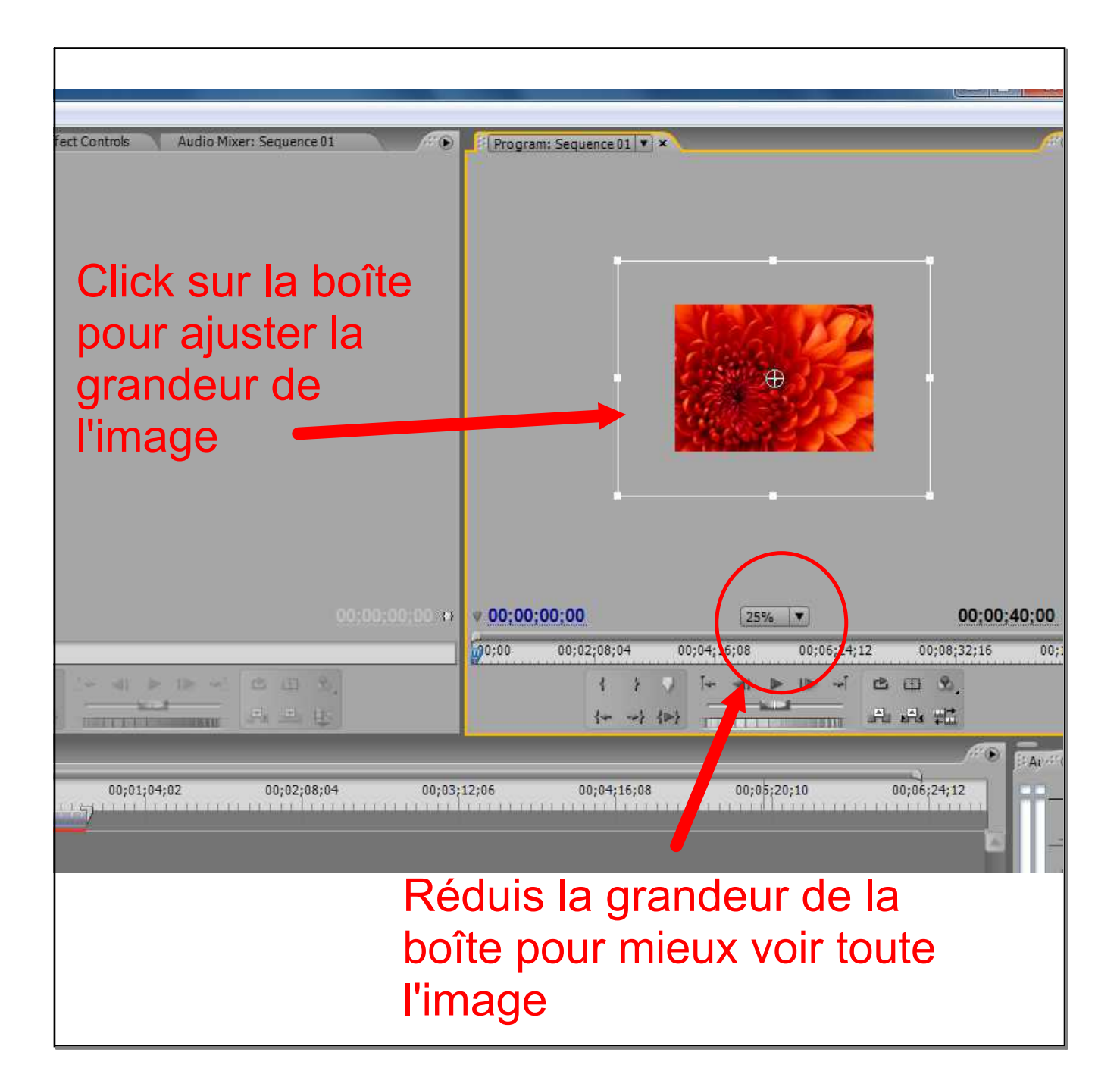

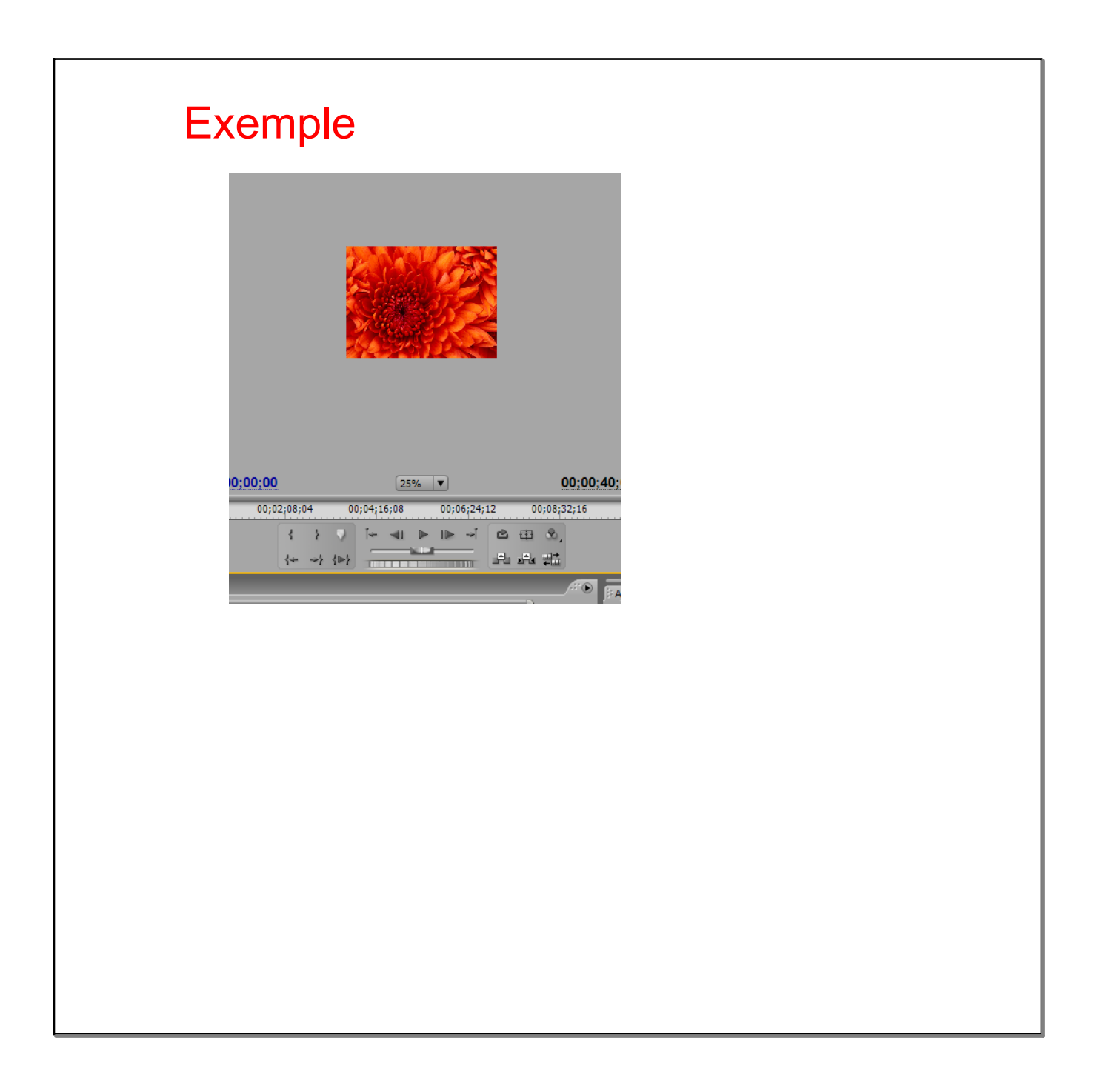

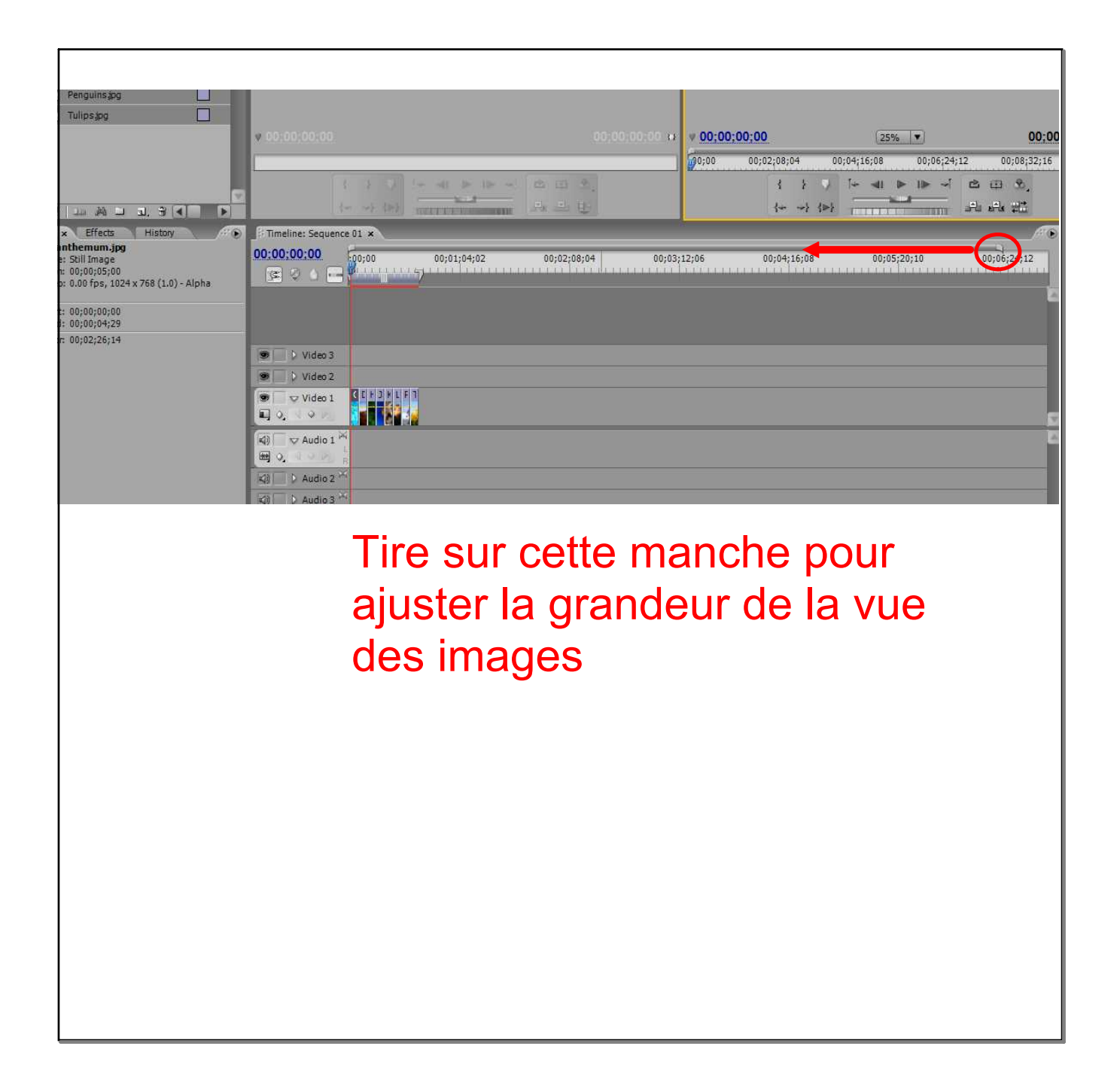

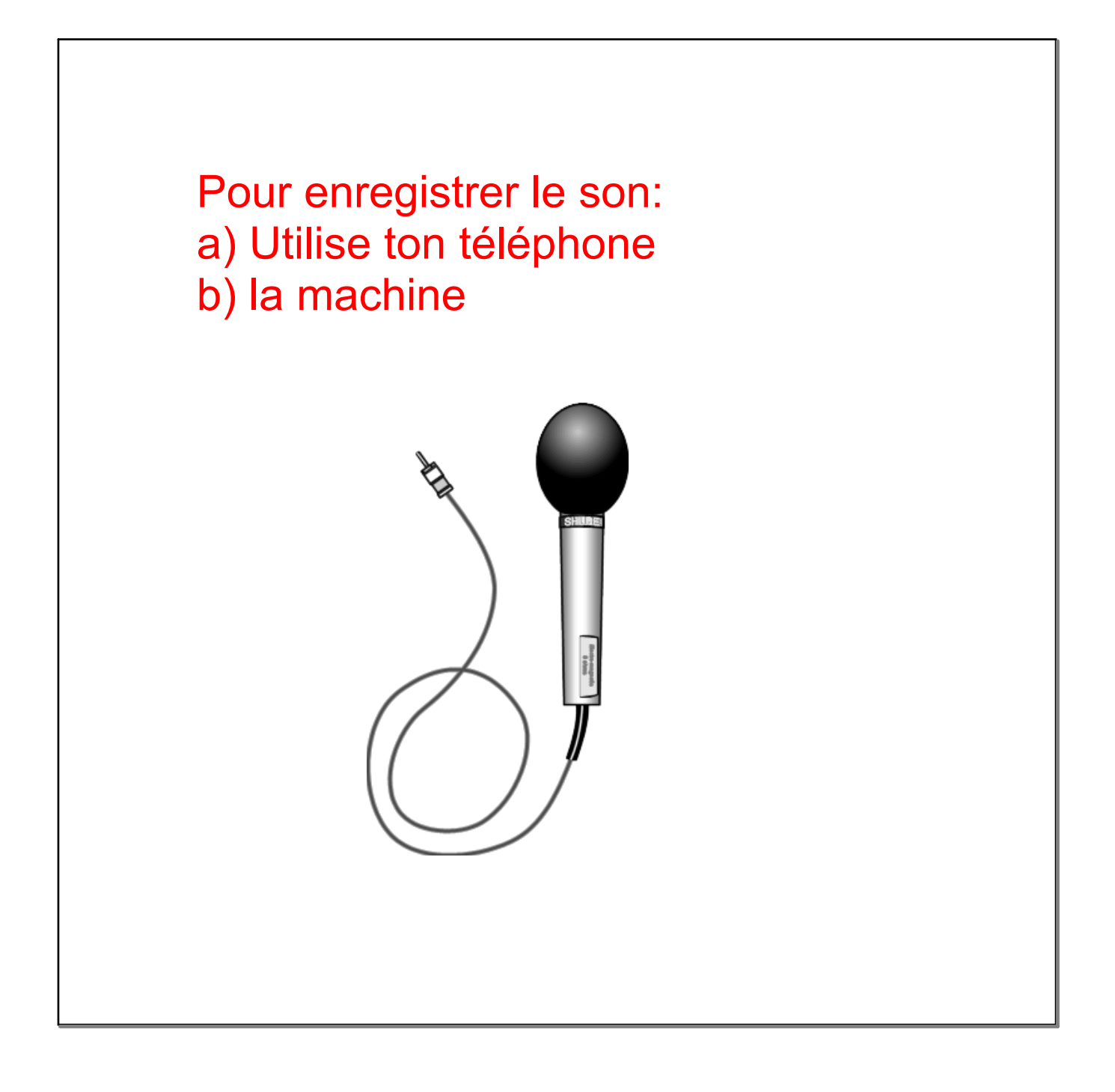

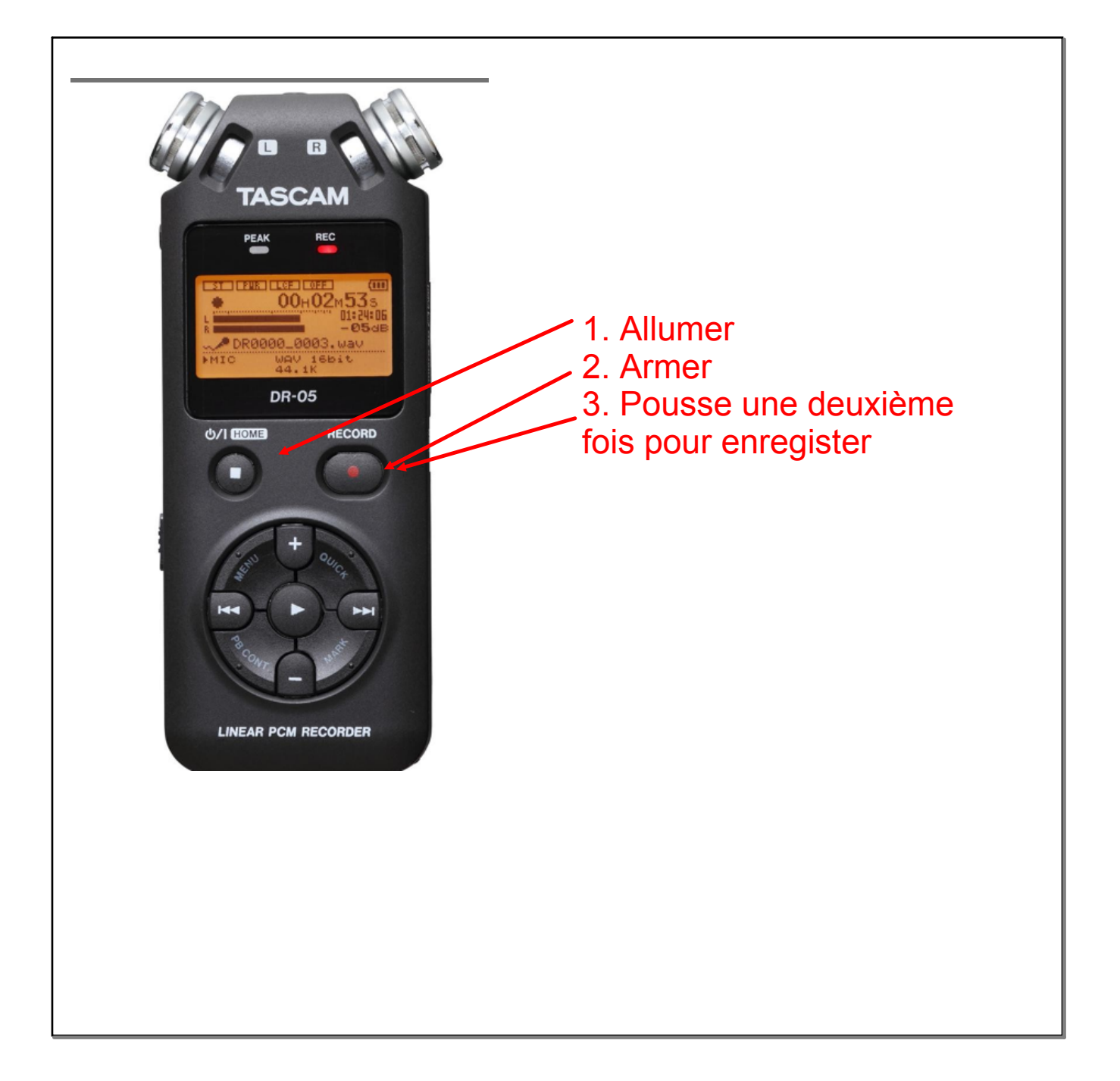

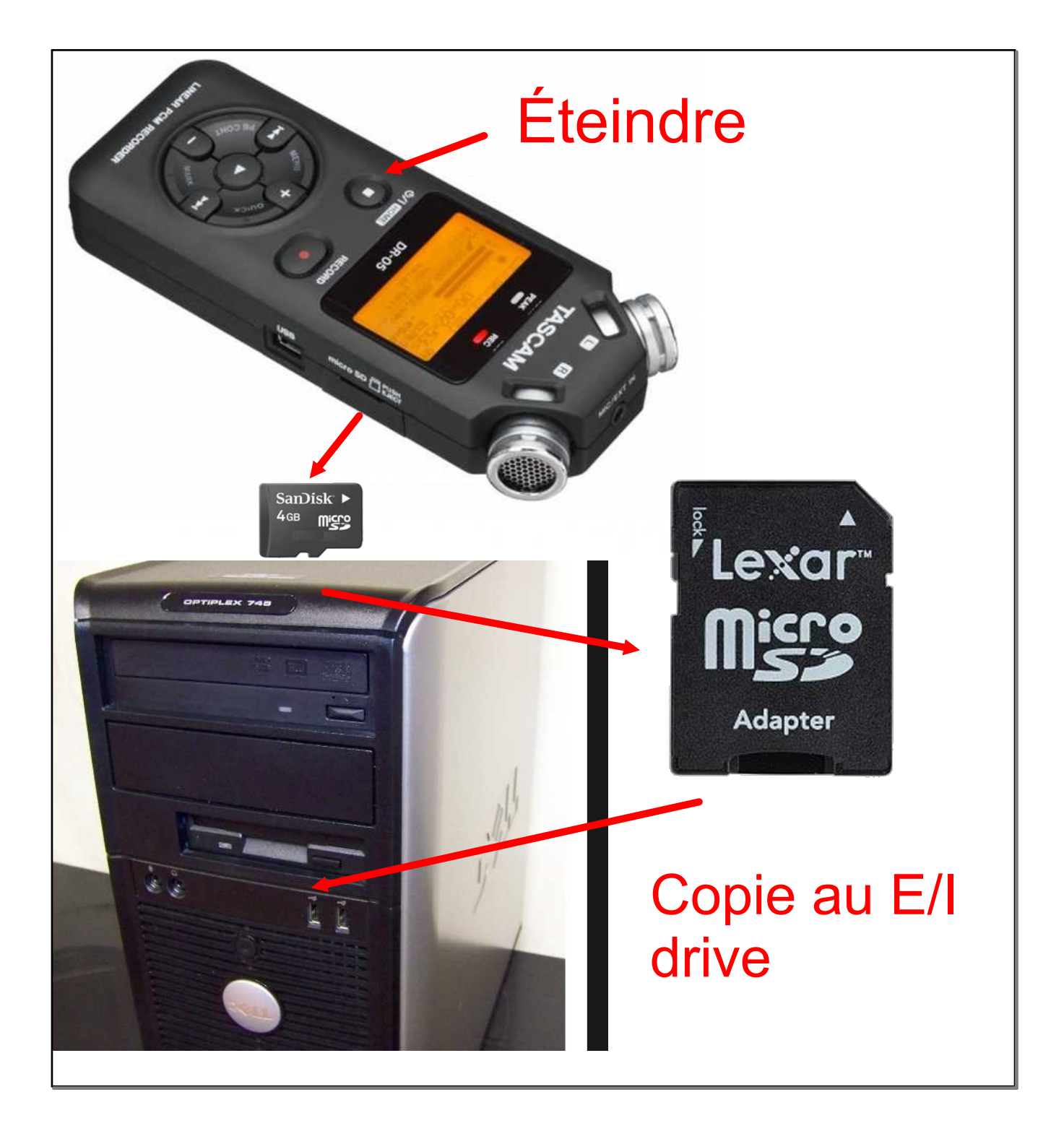

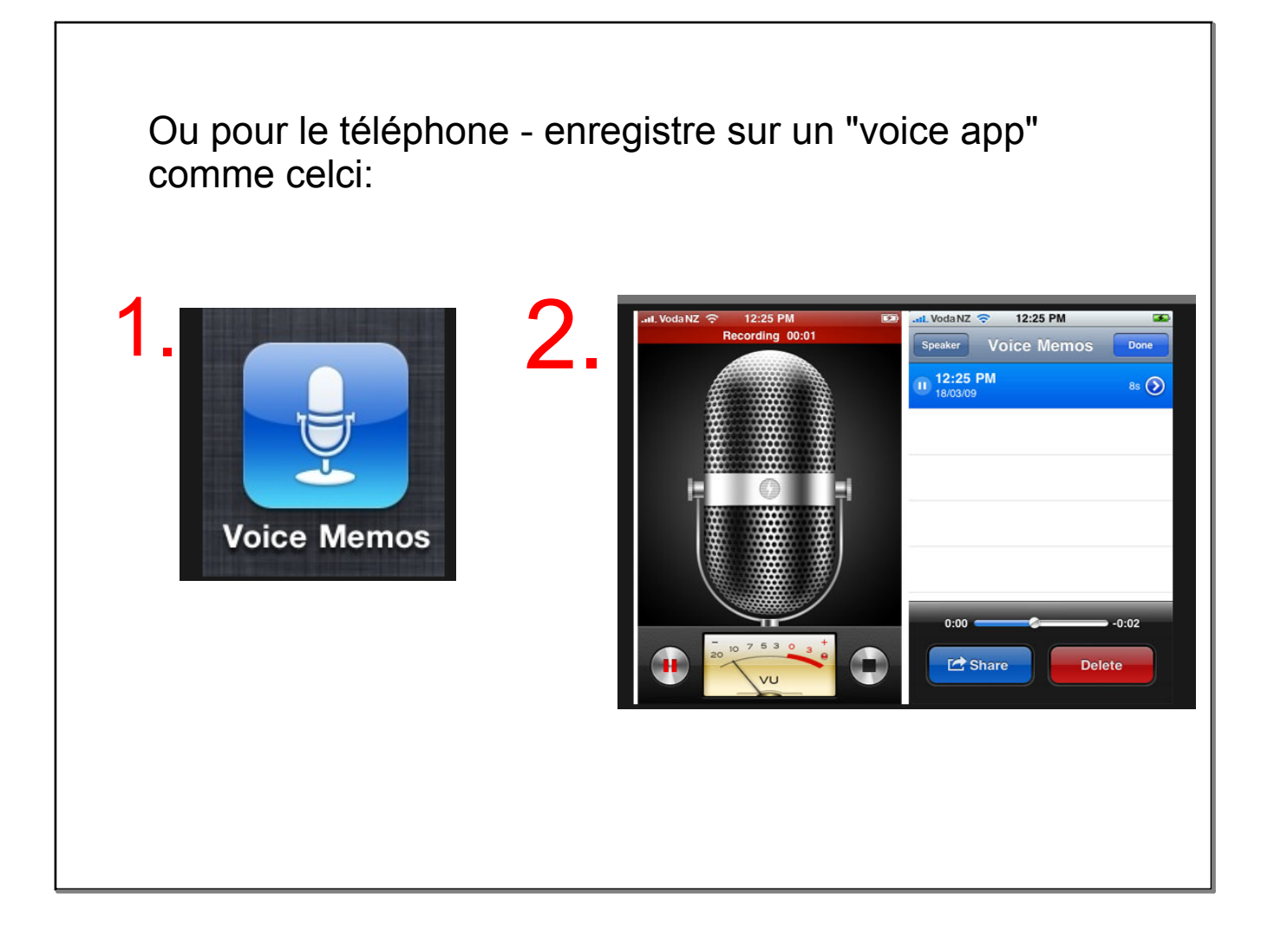

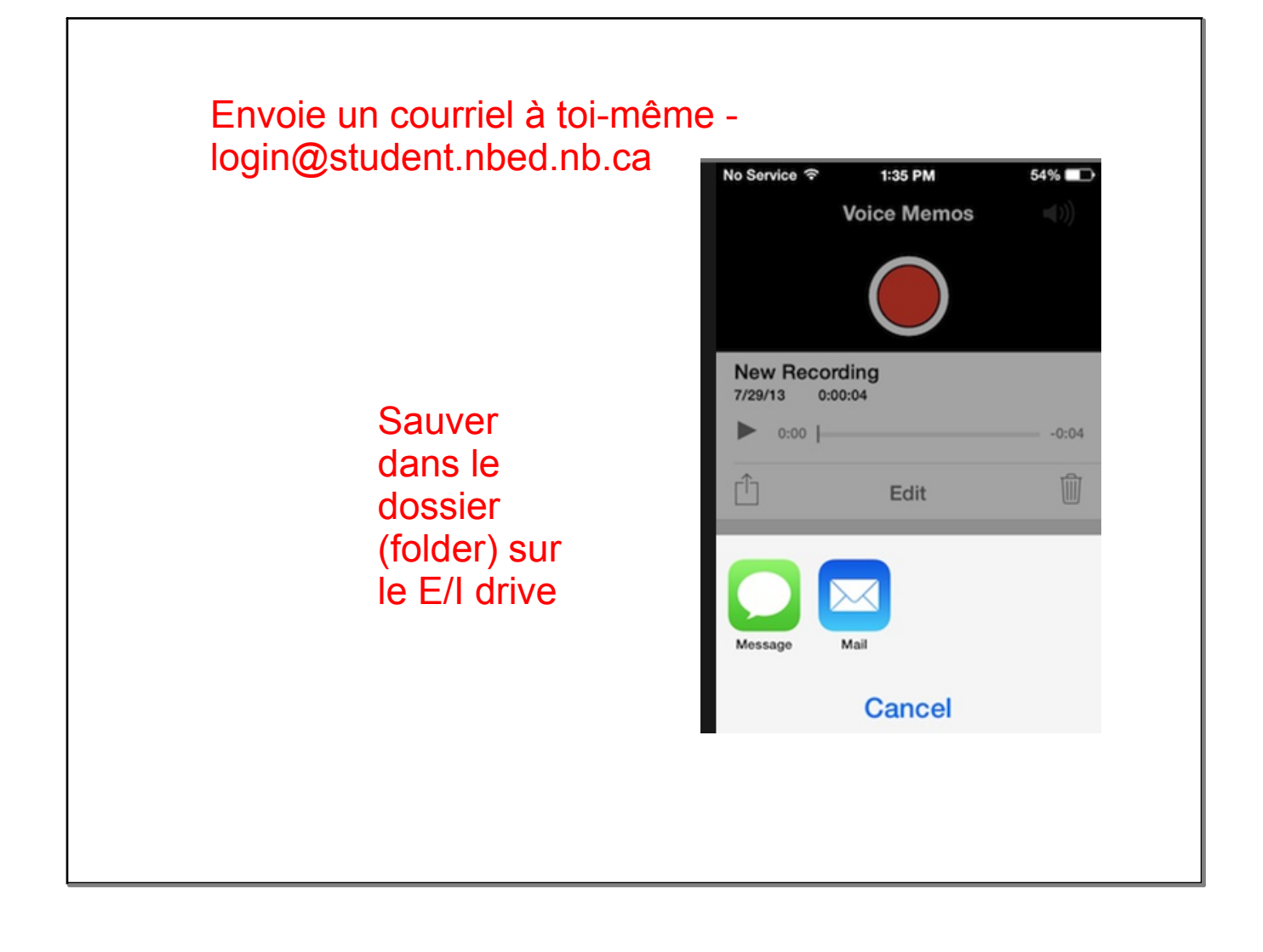

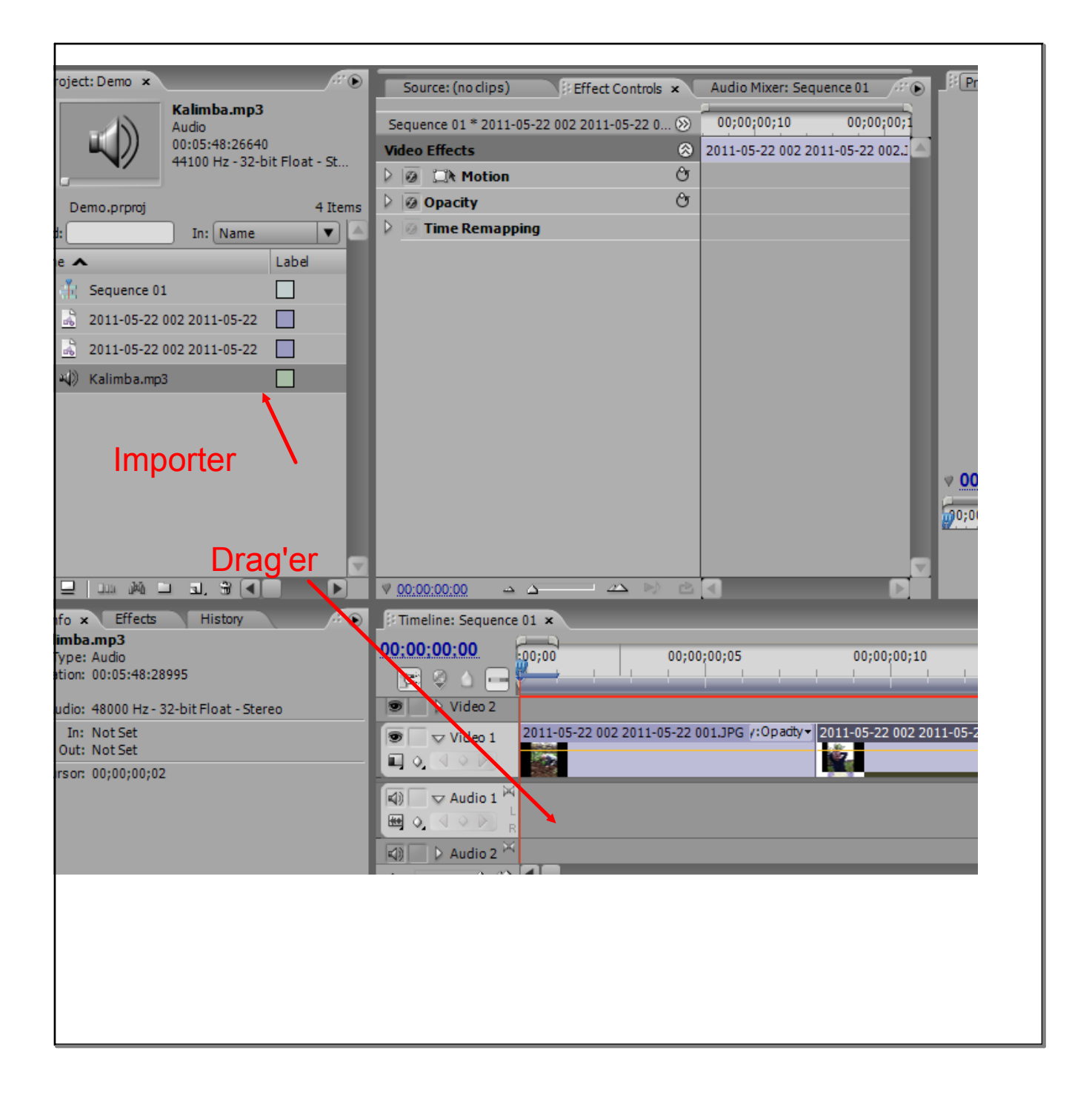

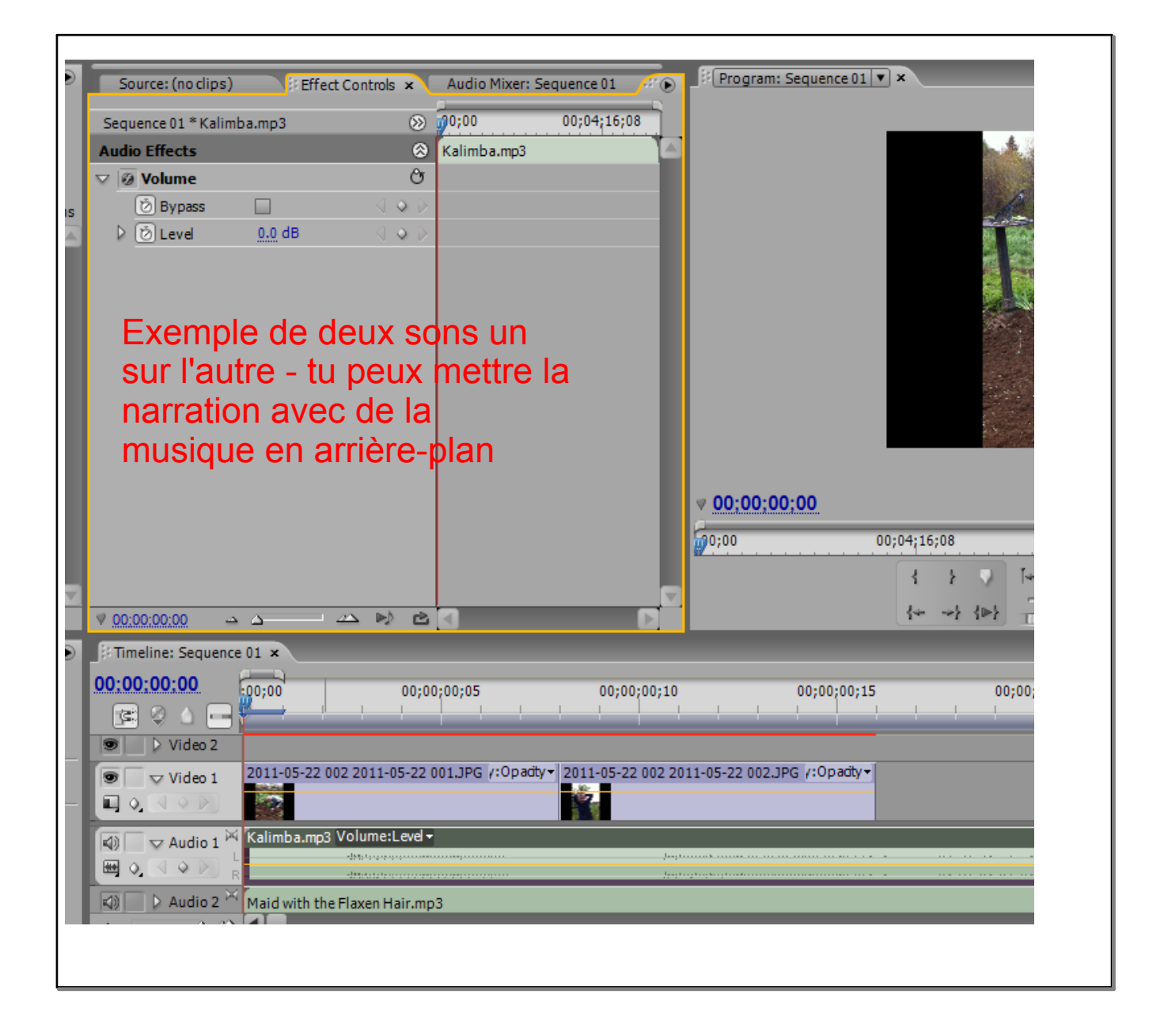

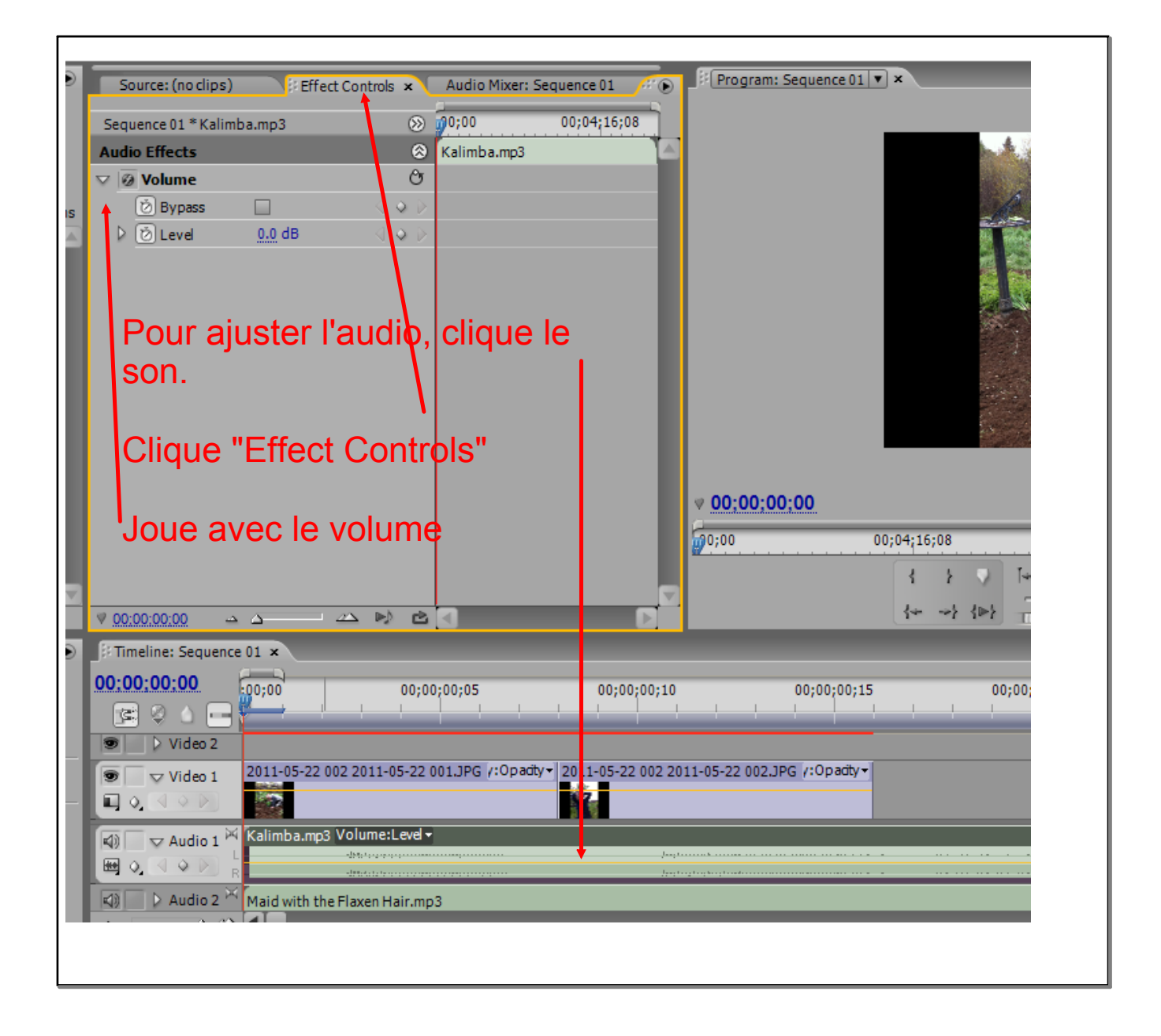

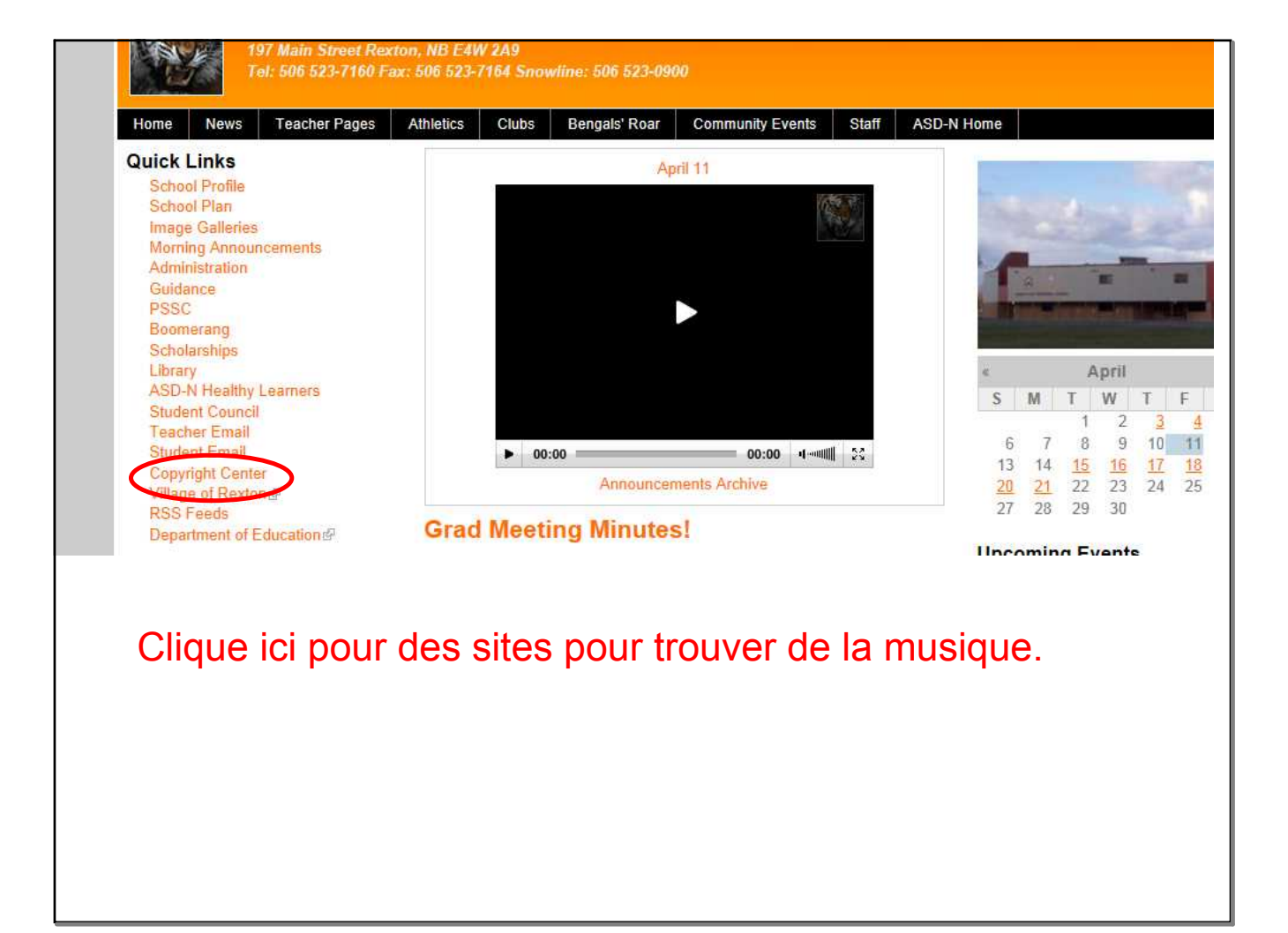

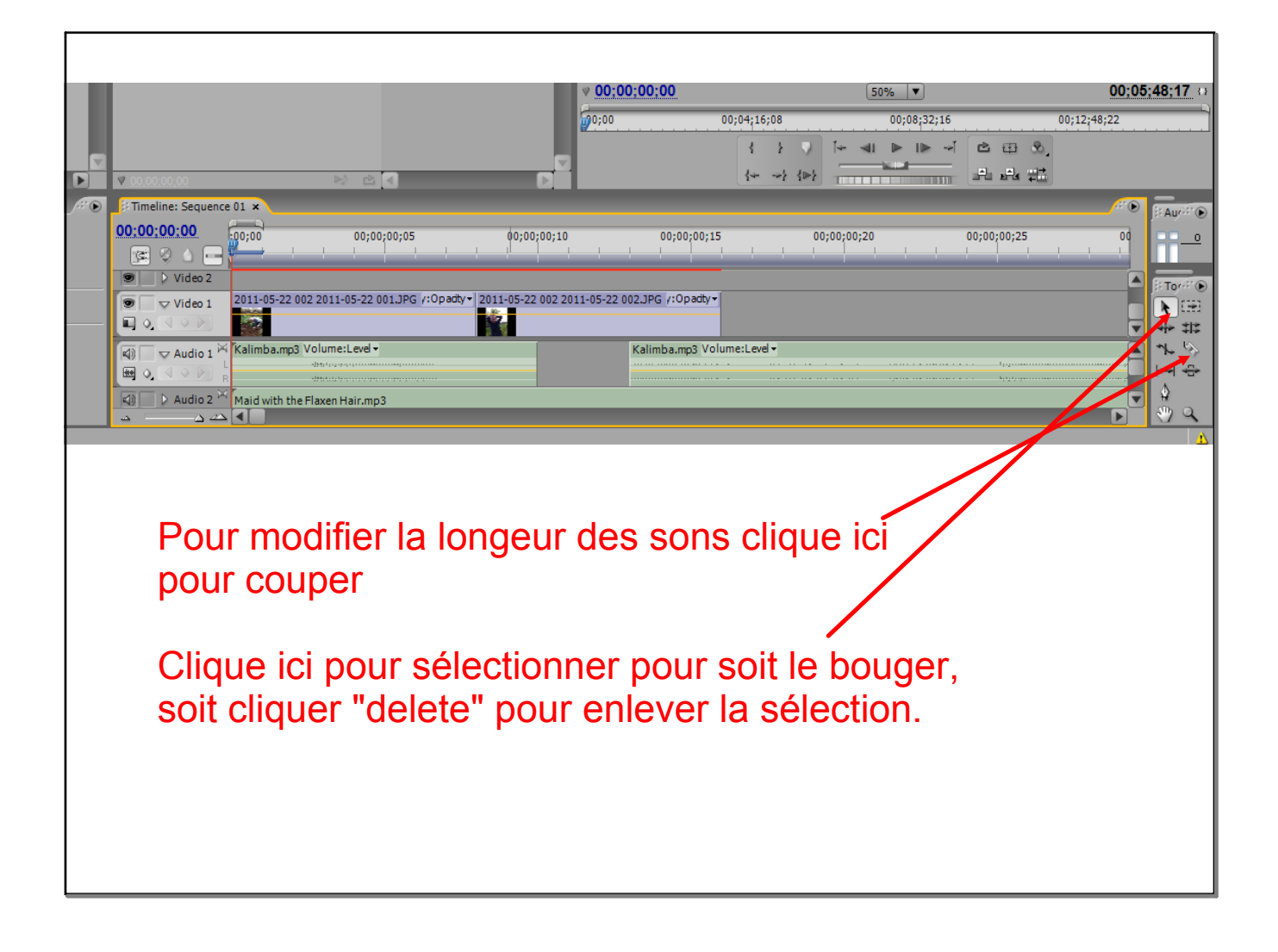